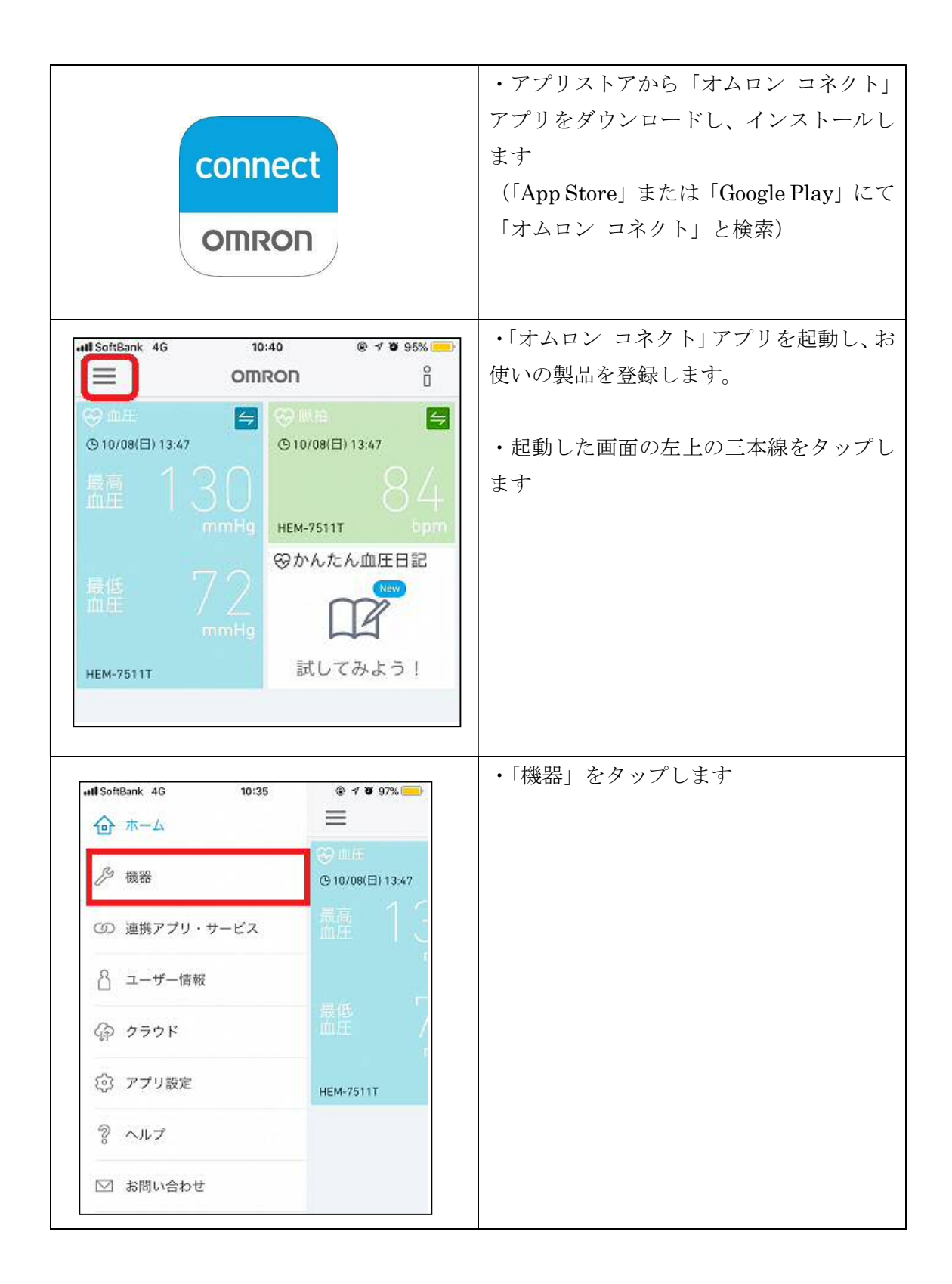

|                                                                                              | ・「機器の追加」をタップします                                                                                                 |
|----------------------------------------------------------------------------------------------|----------------------------------------------------------------------------------------------------|
| 해태 SoftBank 46 10:36 용 ඒ 정 96% 📻                                                             | ・お持ちの機器の種類を選択し、タップし                                                                                             |
| キャンセル     機器     ・・・       どの機器を登録しますか?                                                      | ます                                                                                                    |
| 血圧計                                                                                          |                                                                                                    |
| 体重体組成計 >                                                                                     |                                                                                                    |
| 活動量計 >                                                                                       |                                                                                                    |
| ・## SoftBank 4G 10:36 ® イロ 96% —<br>く 機器 ・・・                                                 | ・お持ちの機器を選択し、タップします                                                                                              |
| どの機器をお持ちですか?                                                                                 | ・以降、画面の指示に従い、機器を操作して<br>登録作業を完了してください                                                                           |
| HBF-227T/228T/230T                                                                           |                                                                                                    |
| HBF-255T/256T >                                                                              |                                                                                                    |
| 他の国・地域の機器 >                                                                                  |                                                                                                    |
| <ul> <li>Iliss ● イ Ø 97%</li> <li>連携アプリ・サービス</li> <li>連携済み</li> <li>ヘルスケア</li> </ul>         | <ul> <li>「ヘルスケア」(iOS) または「Google Fit」</li> <li>(Android)のデータ連携を許可してください</li> <li>・登録した機器で測定したデータが「オム</li> </ul> |
|                                                                                              | ロン コネクト」を通じて「マイME-BYO<br>カルテ」に自動で記録されます                                                                         |
| All SortBank         46 ↔         10:35         @ 7 Ø 97%           <                        |                                                                                                    |
| ヘルスケアヘデータを書き込み                                                                               |                                                                                                    |
| OMRON connect はAppleヘルスケアにデータを書き込<br>んでいます。<br>ヘルスケアの"ソース"に進むと、ヘルスケアに書き込む<br>指標を変更することができます。 |                                                                                                    |